## Using the built-in PPtP client against a Windows 2000/2003 Server

This document describes how to configure the built in PPtP client in DFL-700 to connect to a Windows 2000/2003 PPtP server and accessing resources on the private network from the LAN workstation. In my example below I use the following addresses: "Public" network: 192.168.101.0/24

Default Gateway: 192.168.101.1 WAN address: 192.168.101.170 Lan network: 10.1.0.0/24

PPtP Server: 192.168.101.13

PPtP Network: 10.1.2.0/24

• In "Firewall\VPN" select "Add new PPTP client". Type in the needed information.

## Note:

"Idle timeout" value is in seconds, not minutes.

| L2TP/PPTP Clients       |                                                   |                                                                                                    |
|-------------------------|---------------------------------------------------|----------------------------------------------------------------------------------------------------|
| Edit PPTP Client Testin | ng:                                               |                                                                                                    |
| Name:                   | Testing                                           |                                                                                                    |
| Basic settings:         |                                                   |                                                                                                    |
| Username:               | User Name                                         |                                                                                                    |
| Password:               | *****                                             |                                                                                                    |
| Retype<br>Password:     | ******                                            |                                                                                                    |
| Interface IP:           |                                                   | Blank = get IP from server                                                                              |
| Remote<br>Gateway:      | 192.168.101.13                                    |                                                                                                    |
| Remote Net:             | 10.1.2.0/24                                       |                                                                                                    |
| Proxy ARP               | Publish remote r                                  | network on all interfaces via Proxy ARP.                                                                |
|                         | Use primary DN                                    | S server from tunnel as primary DNS                                                                     |
|                         | Use secondary<br>Hint: Use Servers -><br>clients. | DNS server from tunnel as secondary DNS<br>DNS Relayer to easily make DNS servers available to internal |
| 🗹 Dial on demand        |                                                   |                                                                                                    |
| Idle timeout:           | 600 minutes                                       |                                                                                                    |
|                         | C Count sending a                                 | as activity                                                                                             |
|                         | C Count receiving                                 | as activity                                                                                             |
|                         | Count both as a                                   | ctivity                                                                                                 |

• Select your encryption

| Authentic | cation:    |                                                                                                    |
|-----------|------------|----------------------------------------------------------------------------------------------------|
| 2         | Protocol:  | □ No auth ☑ PAP                                                                                      |
|           |            | CHAP                                                                                                 |
|           |            | MSCHAP (MPPE encryption possible)                                                                    |
|           |            | MSCHAPv2 (MPPE encryption possible)                                                                  |
| MPPE er   | ncryption: |                                                                                                    |
|           |            | 🔽 None                                                                                               |
|           |            | 🗖 40 Ыt                                                                                              |
|           |            | 56 bit                                                                                               |
|           |            | ☐ 128 bit<br>Encryption is only possible when using MSCHAP or MSCHAPv2 as authentication<br>protocol |

Press "Apply"

| Name<br>[Add new]                                                 | Local        | Net Remote Ne                    | et RemoteG                | iateway |                       |
|-------------------------------------------------------------------|--------------|----------------------------------|---------------------------|---------|-----------------------|
| 2TP / PPTP Client                                                 |              |                                  |                           |         |                       |
| Name<br>Testing<br>[Add new PPTP client]<br>[Add new L2TP client] | Type<br>PPTP | Remote Gateway<br>192.168.101.13 | <b>y User</b><br>UserName | IPsec   | <mark>(E dit</mark> ) |
| 2TP / PPTP Server                                                 |              |                                  |                           |         |                       |
| Name<br>[Add new PPTP server]<br>[Add new L2TP server]            | Туре         | Outer IP                         | Inner IP                  | IPsec   |                       |

• Select "System\Routing" and "Add new". Make a new route to the remote private network behind the PPtP server

| R | Interiace:     | Testing 🔽                                                     |
|---|----------------|---------------------------------------------------------------|
|   | Network:       | 10.1.2.0                                                      |
|   | Subnet Mask:   | 255.255.255.0 - 256 hosts (/24) 💌                             |
|   | Gateway:       | Network is behind remote gateway     0.0.0.0                  |
|   | Proxy ARP:     | Publish network on all other interfaces via Proxy ARP         |
|   | Additional IP: | Additional firewall IP address that hosts can use as gateway: |

## Press "Apply"

| Interface | Network          | Gateway       | Additional IP | Proxy ARP |        |
|-----------|------------------|---------------|---------------|-----------|--------|
| LAN       | 10.1.0.0/24      |               |               |           | [Edit] |
| WAN       | 192.168.101.0/24 |               |               |           | [Edit] |
| WAN       | 0.0.0/0          | 192.168.101.1 |               |           | [Edit] |
| DMZ       | 192.168.1.0/24   |               |               |           | [Edit] |
| Testing   | 10.1.2.0/24      |               |               |           | (Edit) |
| [Add new] |                  |               |               |           |        |

• Select "Firewall Policy" and "Global policy parameters". Remove the setting "Allow all VPN traffic: internal->VPN, VPN->internal and VPN->VPN." Press "Apply".

| 43 | Global policy parameters                                                                                          |
|----|----------------------------------------------------------------------------------------------------|
|    | <ul> <li><u>LAN-&gt;WAN</u> policy - 4 rules, NAT enabled</li> <li><u>WAN-&gt;LAN</u> policy - 1 rules</li> </ul> |
|    | <ul> <li>LAN-&gt;DMZ policy - 2 rules</li> <li>DMZ-&gt;LAN policy - 0 rules</li> </ul>                            |
|    | <u>WAN-&gt;DMZ</u> policy - 0 rules <u>DMZ-&gt;WAN</u> policy - 4 rules, NAT enabled                              |
|    | Custom policy:                                                                                                    |
|    | LAN 💌 -> Testing 💌 Show                                                                                           |

• Select "Lan -> Testing". Press "Add New". Configure Policy Properties for the PPtP tunnel. Remember to enable NAT

| NAT: © H           | ide source ac<br>o NAT | ddresses (man   | y-to-one NAT)        |    |                    |            |
|--------------------|------------------------|-----------------|----------------------|----|--------------------|------------|
| Select "Add New"   | below, or sele         | ect a rule from | the list to edit it: | Ap | 🤌 🥴<br>oply Cancel | C)<br>Help |
| LAN->Testing Polic | .v                     |                 |                      |    |                    |            |

• Press "Apply" and Activate the changes.

Note:

When removing the "**Global policy parameters**" setting "**Allow all VPN traffic: internal->VPN, VPN->internal and VPN->VPN**", you must manually configure a policy for each VPN tunnel you have configured in your firewall. Also remember to configure the TCP/IP Address assignment correctly in your Windows 2000/2003 Server "Incoming Connection Properties". In our test case 10.1.2.0/24